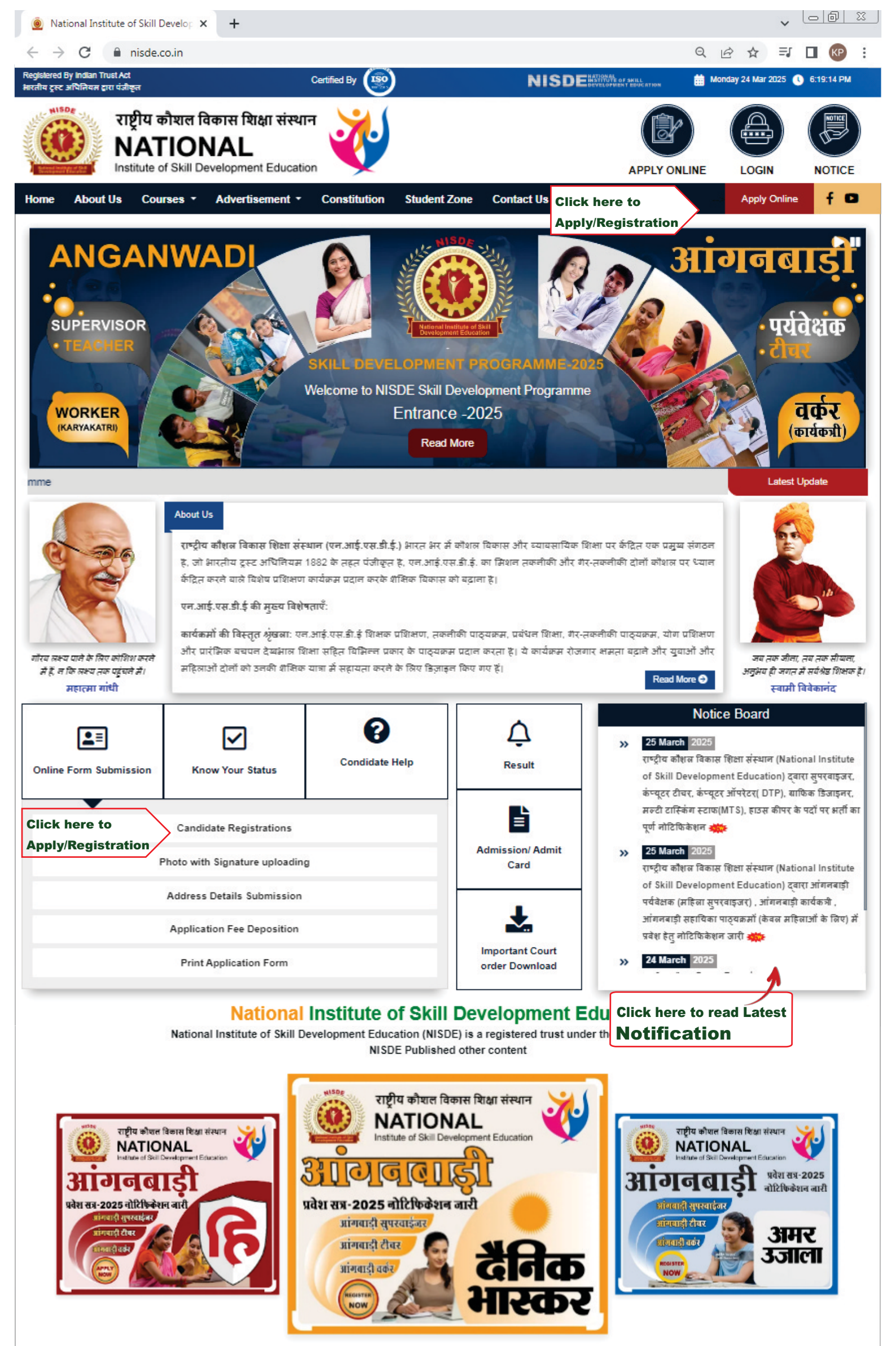

## Student Zone

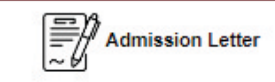

| ĺ | ī | Course | Details |
|---|---|--------|---------|
| Ĺ | Ī | Course | Details |

|  | Student Login |
|--|---------------|
|--|---------------|

## FAQs

List of common inquiries and their brief answers to provide quick information and assist users.

| Ð |
|---|
| Ð |
| Ð |
| € |
| € |
| Ð |
| € |
| € |
| Ð |
|   |

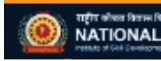

Refund Policy | Disclaimer | Privacy Policy | Term of Condition nt on this website is published and managed by : NISDE @ Copyright 2025 All Right Reve

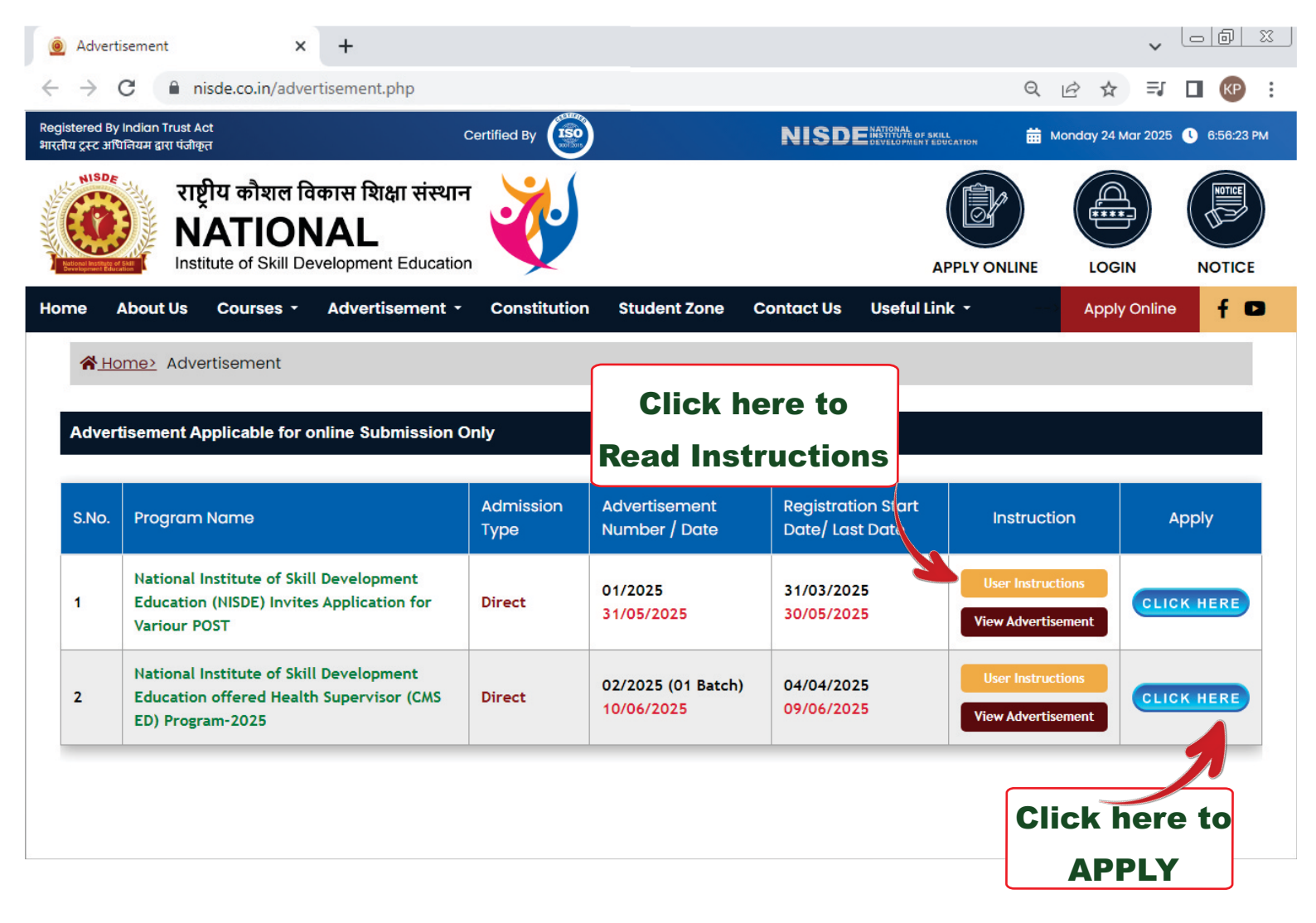

| Oser Login / Registration                                                | × +                                                    |       |                                           |                                                                       |                                                                         |                                                                |                                                           |                                                 | ~                         | oð                          | 23       |
|--------------------------------------------------------------------------|--------------------------------------------------------|-------|-------------------------------------------|-----------------------------------------------------------------------|-------------------------------------------------------------------------|----------------------------------------------------------------|-----------------------------------------------------------|-------------------------------------------------|---------------------------|-----------------------------|----------|
| ← → C 🌲 nisde.co.in/us                                                   | er-login.php?id=8                                      |       |                                           |                                                                       |                                                                         |                                                                | QĽ                                                        | 2 🛧                                             | ≡J                        |                             | :        |
| Registered By Indian Trust Act<br>भारतीय ट्रस्ट अधिनियम द्वारा पंजीकृत   | Certified By                                           |       |                                           | NIS                                                                   |                                                                         | OF SKILL<br>EN T EDUCATION                                     | 🛗 Mor                                                     | nday 24 Ma                                      | ar 2025                   | 0 7:04:05                   | 5 PM     |
| राष्ट्रीय कौशल<br>NATIO<br>Institute of Skill                            | विकास शिक्षा संस्थान<br>NAL<br>Development Education   |       |                                           |                                                                       |                                                                         | APPLY ON                                                       |                                                           |                                                 |                           | NOTIC                       | E        |
| Home About Us Courses                                                    | <ul> <li>Advertisement - Constitution</li> </ul>       | Stude | nt Zone                                   | Contact U                                                             | s Usefu                                                                 | I Link 🝷                                                       |                                                           | Apply                                           | Online                    | f                           | D        |
| User Lo                                                                  | ogin/ Registration                                     |       |                                           | Imp                                                                   | ortant In                                                               | formation                                                      | । (महत्व                                                  | पूर्ण सूच                                       | ना)                       |                             |          |
| Applied For (एप्लाइड फॉर)<br>SELECT<br>Candidate Name (उम्मीदवार का नाम, | अधिकतम 35 अक्षर)                                       | •     | Read<br>1. Can<br>2. Can<br>emo<br>3. Can | I the below in<br>Indidate has to<br>Indidate will re<br>Indidate can | nstructions<br>fill the deta<br>eceive the<br>d or on the<br>login with | ails to receive<br>OTP (One Ti<br>registered m<br>the register | efore fill<br>the OTP<br>ime Pass<br>nobile nu<br>red mob | <b>ing up t</b><br>sword) a<br>mber.<br>ile num | t <b>he for</b><br>on the | m:<br>registere<br>nd OTP 1 | ed<br>to |
| CANDIDATE'S NAME                                                         |                                                        |       | com<br>4. Field                           | nplete the app<br>ds marked wit                                       | blication for<br>h * are mai                                            | rm for NISDE.<br>ndatory.                                      |                                                           |                                                 |                           |                             |          |
| Mobile Number (मोबाइल नंबर)                                              |                                                        |       | 5. Car<br>as t                            | ndidate must<br>hese details c                                        | provide Co<br>annot be c                                                | rrect Name, I<br>hanged once                                   | Mobile Ni<br>e the regi                                   | umber a<br>stration                             | ind Em<br>is com          | ail Addres<br>pleted.       | SS       |
| ENTER MOBILE NUMBER                                                      | Please fill out this field.                            |       |                                           |                                                                       | Ste                                                                     | eps to be fol                                                  | llowed                                                    |                                                 |                           |                             |          |
| Email (ई-मेल)                                                            |                                                        |       | s                                         | tep 01 Cal                                                            | ndidate<br>istration                                                    |                                                                | Step 02                                                   | Photo<br>uploa                                  | with S<br>ding            | ignature                    |          |
| enter email                                                              |                                                        |       | St                                        | tep 03 Add                                                            | dress Detail                                                            | s s                                                            | Step 04                                                   | Applic                                          | cation I                  | Fee                         |          |
|                                                                          | Send OTP                                               |       | St                                        | tep 05 Prir                                                           | t Applicatio                                                            | on Form                                                        |                                                           | Boboo                                           |                           |                             |          |
|                                                                          | <b>^</b>                                               |       |                                           |                                                                       |                                                                         |                                                                |                                                           |                                                 |                           |                             |          |
|                                                                          | Click here to Send OTP<br>on Registered Moblie/ E Mail | ID    |                                           |                                                                       |                                                                         |                                                                |                                                           |                                                 |                           |                             |          |

| User Login / Registration × +                                                                                                    |                                                                                                    |
|----------------------------------------------------------------------------------------------------|----------------------------------------------------------------------------------------------------|
| ← → C   inisde.co.in/user-login.php?id=8                                                                                                    | 역 🖻 ☆) 🗊 🖪 🚱 🗄                                                                                                    |
| Registered By Indian Trust Act Certified By जिंहे के राष्ट्र के राष्ट्र के राष्ट | NISDE BATTONAL OF SKEL<br>DEDUCTOFFICATION BOOM MONTH MARKEL 12000 1210 MONTH MARKEL 12000 1210 MONTH MARKEL 12000 1210 MONTH MARKEL 12000                                                                    |
| National       National         Institute of Skill Development Education       Student 3         Home       About Us       Courses -       Advertisement -       Constitution       Student 3                                                                                                    | Read the Complete<br>Instructions.                                                                                                    |
| User Login/ Registration                                                                                                    | Important Information (महत्वपूर्ण सूचना)                                                                                                    |
| Applied For (एप्लाइड फॉर)                                                                                                    | Read the below instructions carefully, before filling up the form:                                                                                                    |
| ×                                                                                                    | <ol> <li>Candidate rids to fin the details to receive the OTP.</li> <li>Candidate will receive the OTP (One Time Password) on the registered email address and er on the registered mobile number.</li> </ol> |
| Candidate Name (उम्मीदवार का नाम, अधिकतम 35 अक्षर)                                                                                                    | <ol> <li>Candidate can login with the registered mobile number and OTP to<br/>complete the application form for NISDE.</li> </ol>                                                                             |
|                                                                                                    | 4. Fields marked with * are mandatory.                                                                                                    |
| Mobile Number (मोबाइल नंबर)                                                                                                    | as these details cannot be changed once the registration is completed. Steps to be followed                                                                                                    |
| Email (ई-मेल)                                                                                                    | Step 01         Candidate<br>Registration         Step 02         Photo with Signature<br>uploading                                                                                                    |
|                                                                                                    | Step 03 Address Details Step 04 Application Fee Deposition                                                                                                    |
| OTP sent successfully to Email ID:<br>Number:                                                                                                    | Step 05 Print Application Form                                                                                                    |
| Enter OTP (ओटीपी दर्ज करें)                                                                                                    |                                                                                                    |
| Fill OTP Here                                                                                                    |                                                                                                    |
| Didn't receive OTP? Resend in 47 seconds                                                                                                    |                                                                                                    |
| Verify OTP                                                                                                    |                                                                                                    |
|                                                                                                    |                                                                                                    |
| Click here to<br>Verify OTP                                                                                                    |                                                                                                    |

|                                                                                                    | hisde.co.in/basi                                                                                                    | ic-detail-two.pnp?us                                                                                                    | ser_id=ivijiwivizOwivi114                                                                                                    |                                                                                                    |                                                                                                    | QĖ                                                                    | ₩ <b>=</b>   |
|----------------------------------------------------------------------------------------------------|----------------------------------------------------------------------------------------------------|----------------------------------------------------------------------------------------------------|----------------------------------------------------------------------------------------------------|----------------------------------------------------------------------------------------------------|----------------------------------------------------------------------------------------------------|-----------------------------------------------------------------------|--------------|
| ¥ N                                                                                                    |                                                                                                    | ΝΔΙ                                                                                                    |                                                                                                    |                                                                                                    |                                                                                                    | 24 /                                                                  |              |
|                                                                                                    |                                                                                                    |                                                                                                    | Important                                                                                                    | Note                                                                                                    |                                                                                                    |                                                                       |              |
|                                                                                                    | Note<br>Reg                                                                                                    | e Your<br>istration No.                                                                                                    | Your Registration no is<br>Please note it for fut                                                                                                    | ure reference                                                                                                    |                                                                                                    |                                                                       |              |
|                                                                                                    | » Please<br>कृप                                                                                                    | e note that the follo<br>गया ध्यान दें कि आवेदन                                                                                                    | owing details are required to su<br>प्रक्रिया को सफलतापूर्वक पूर्ण करने के लि                                                                                                    | uccessfully com<br>लेर निम्नलिखित विव                                                                                                    | plete the process of re<br>वरण आपके पास होना आवश्व                                                                             | egistration.<br>यक है ।                                               |              |
| Sr. No.                                                                                                    |                                                                                                    |                                                                                                    | Det                                                                                                    | ails                                                                                                    |                                                                                                    |                                                                       |              |
| 1                                                                                                    |                                                                                                    |                                                                                                    | Documents related to Require                                                                                                    | d Qualifications f                                                                                                    | or the Course                                                                                                    |                                                                       |              |
| 2                                                                                                    |                                                                                                    | P                                                                                                    | hotograph & Signature with prop                                                                                                    | per size (jpg./jpeg                                                                                                    | ./tif./png format)                                                                                                    |                                                                       |              |
| 3                                                                                                    | Deb                                                                                                    | oit card/ Net banking                                                                                                    | g/QR Code/ UPI for payment of A                                                                                                    | pplication proces                                                                                                    | sing fee of 500/-(400/                                                                                                    | - for SC/ST) onl                                                      | ly           |
| Adve<br>N                                                                                                    | ertisement<br>Iumber                                                                                                    |                                                                                                    | Programme Name                                                                                                    |                                                                                                    | Course Name                                                                                                    | Qualification                                                         | Duration     |
| 02/207                                                                                                    | 25 (01 Batch)                                                                                                    | National Institute<br>Su                                                                                                    | of Skill Development Education<br>pervisor (CMS ED) Program-2025                                                                                                    | offered Health                                                                                                    | Health Supervisor<br>(CMS & ED)                                                                                                | Intermediate                                                          | 02 Year      |
| Instruc                                                                                                    | tions                                                                                                    |                                                                                                    |                                                                                                    |                                                                                                    |                                                                                                    |                                                                       | ENGLISH ¥    |
| Please ke                                                                                                    | eep all the neces                                                                                                    | sary information and se                                                                                                    | canned images(s) of Photograph. Sig                                                                                                    | nature ready before                                                                                                    | you start filling the On-Lin                                                                                                   | e Registration For                                                    | m.           |
| Please ke<br>Candida<br>– Name<br>– Name<br>– 10th ar<br>System)<br>If the car<br>or submi<br>Please er<br>Registrat<br>Step I: O<br>Candida<br>an Regist<br>system g              | eep all the necess<br>ites have to apply<br>and Date of Birth<br>of the Intermedie<br>nd 12th : Name of<br>h<br>itting false inform<br>nsure that you an<br>tion Procedure to<br>online filling of Re-<br>ites will be require<br>tration number g<br>generated Registr                  | sary information and so<br>y through ONLINE mode<br>h as per High School M<br>ate Educational Board,<br>i the Educational Board<br>ineligible at any stage<br>ation will lead to cance<br>e filling genuine Regist<br>be completed in Five S<br>gistration Form:<br>ed to fill the online Regi<br>lets generated that will<br>ration No OR Mobile No.                     | canned images(s) of Photograph, Sig<br>e only.<br>ark Sheet/Certificate<br>Year of passing, Roll Number etc<br>d, Year of passing, Roll Number, Obtai<br>of admission process, he/she will be c<br>ellation of candidature at any stage o<br>ration form available online at NISDE v<br>Steps.<br>istration form. After successful submis<br>be used for future reference.For subsi<br>. will be used. Candidate must give a v | nature ready before<br><b>ined Mark, Total Ma</b><br>disqualified and his/<br>f admission.<br>vebsite .<br>sion,<br>equent login,<br>working and Correct | e you start filling the On-Lin<br><b>rk and Grade equivalent P</b><br>'her candidature will be ca<br>t Mobile No and E-Mail ID | e Registration For<br><b>tercentage ( in cc</b><br>ncelled. Hiding of | ase of Grade |
| Please ke<br>Candida<br>– Name<br>– Name<br>– 10th ar<br>System)<br>If the car<br>or submi<br>Please er<br>Registrat<br>Step 1: O<br>Candida<br>an Regist<br>system g<br>Step 2: F | eep all the necess<br>ites have to apply<br>and Date of Birth<br>of the intermedia<br>nd 12th : Name of                                                                                                    | sary information and sa<br>y through ONLINE mode<br>h as per High School Ma<br>ate Educational Board,<br>i the Educational Board<br>ineligible at any stage<br>hation will lead to cance<br>e filling genuine Regist<br>be completed in Five S<br>gistration Form:<br>ed to fill the online Regi<br>gets generated that will<br>ration No OR Mobile No.<br>Details : .    | canned images(s) of Photograph, Sig<br>e only.<br>ark Sheet/Certificate<br>Year of passing, Roll Number etc<br>d, Year of passing, Roll Number, Obtai<br>of admission process, he/she will be o<br>ellation of candidature at any stage o<br>ration form available online at NISDE v<br>Steps.<br>istration form. After successful submis<br>be used for future reference.For subse<br>. will be used. Candidate must give a v | nature ready before<br>ined Mark, Total Ma<br>disqualified and his/<br>f admission.<br>vebsite .<br>sion,<br>equent login,<br>working and Correct        | e you start filling the On-Lin<br><b>rk and Grade equivalent P</b><br><sup>1</sup> her candidature will be ca                  | e Registration For<br>Percentage ( in cc<br>ncelled. Hiding of        | m.           |
| Please ke<br>Candida<br>- Name<br>- Name<br>- 10th ar<br>System)<br>If the car<br>or submi<br>Please er<br>Registrat<br>Step 1: O<br>Candida<br>an Regist<br>system g<br>Step 2: F | eep all the necess<br>ites have to apply<br>and Date of Birth<br>of the Intermedie<br>nd 12th : Name of<br>iting false inform<br>nsure that you ar<br>tion Procedure to<br>Dunline filling of Reg<br>ites will be require<br>tration number g<br>generated Registr<br>filling of Address | sary information and si<br>y through ONLINE mode<br>h as per High School Mi<br>ate Educational Board,<br>i the Educational Board<br>ineligible at any stage of<br>hation will lead to cance<br>the filling genuine Regist<br>be completed in Five S<br>gistration Form:<br>ed to fill the online Regi<br>jets generated that will<br>ration No OR Mobile No.<br>Details : | canned images(s) of Photograph, Sig<br>e only.<br>ark Sheet/Certificate<br>Year of passing, Roll Number etc<br>d, Year of passing, Roll Number, Obtai<br>of admission process, he/she will be d<br>ellation of candidature at any stage o<br>ration form available online at NISDE v<br>steps.<br>stration form. After successful submis<br>be used for future reference.For subsi<br>will be used. Candidate must give a v    | nature ready before<br><b>ined Mark, Total Ma</b><br>disqualified and his/<br>f admission.<br>vebsite .<br>sion,<br>equent login,<br>working and Correct | e you start filling the On-Lin<br><b>rk and Grade equivalent P</b><br>her candidature will be ca                               | e Registration For<br>Percentage ( in co<br>ncelled. Hiding of        | information  |

and then Click on I Agree Button

| → C ered By Indian Tr<br>I ट्रस्ट अधिनियम द्वारा NISDE | nisde.co.                                                   | in /hasis datail two php?usa                                  |                                 |                                          |                |               |                                              |                            | -               |
|--------------------------------------------------------|-------------------------------------------------------------|---------------------------------------------------------------|---------------------------------|------------------------------------------|----------------|---------------|----------------------------------------------|----------------------------|-----------------|
| ट्रस्ट अधिनियम द्वारा<br>NISDE                         | rust Act                                                    | nybasic-detail-two.php?use                                    | r_id=MjIwl                      | MzUwMTI4                                 |                | NICO          |                                              |                            |                 |
|                                                        | <sup>ा पंजीकृत</sup><br>राष्ट्रीय कै<br>NAT<br>Institute of | शिल विकास शिक्षा संस्था<br>IONAL<br>Skill Development Educati |                                 |                                          |                | NISDE         |                                              | LOGIN                      | N NOTICE        |
| e About (<br>Home> Adv                                 | Us Cour                                                     | ses - Advertisement -<br><u>s /Notice&gt;</u> Candidate Ba    | Const                           | titution S<br>ation                      | Student Zone   | Contact Us    | Useful Link 👻                                | Apply<br>Welcom            | Online <b>f</b> |
|                                                        | tion »                                                      | 2 Address Details » (3) Up                                    | vload Photo 8                   | & Signature <b>&gt;</b>                  | 4 Fee Deposit  | >> 5 Print A  | pplication Form »                            |                            |                 |
| dvertiseme                                             | ent Name:                                                   | NATIONAL INSTITUTE OF SI                                      |                                 | OPMENT EDI                               | JCATION OFFERE | D HEALTH SUPE | RVISOR (CMS ED) PRO                          | GRAM-2025                  |                 |
| dvertiseme<br>lumber:                                  | ent                                                         | 02/2025 (01 BATCH)                                            | Applie                          | d For: HEAL                              | TH SUPERVISOR  | (CMS & ED)    | Registration<br>Number:                      |                            |                 |
| ate for Calo                                           | culating Ag                                                 | je 31-03-2025                                                 | Туре о                          | of Admission                             | ı              | DIRECT        | Duration:                                    |                            | 02 YEAR         |
| andidate's Pers                                        | sonal Informa                                               | TION                                                          |                                 |                                          |                |               |                                              |                            |                 |
| andidate's No<br>म्मीदवार का नाम                       | ame * (Max.<br>१ (अधिकतम ३५                                 | 35 Chars. )<br>अक्षर)                                         | Date Of<br>जन्म ति <sup>ह</sup> | Birth (DD/MM<br>থ                        | 1/YYYY) *      |               | Mother's Name * (Ma<br>माता का नाम (अधिकतम 3 | x. 35 Chars. )<br>5 अक्षर) |                 |
|                                                        |                                                             |                                                               |                                 |                                          | <b></b> ]      |               |                                              |                            |                 |
| ather's/Husba<br>ग्ता/पति का नाम                       | and's Name *<br>(अधिकतम ३५                                  | ' (Max. 35 Chars. )<br>अक्षर)                                 | Select C<br>श्रेणी चुनन         | Please fill out this<br>Category *<br>ना | Tield.         | ~             | Select Gender *<br>लिंग चुर्ने               |                            | ~               |
| lationality<br>ष्ट्रीयता                               |                                                             |                                                               | Are you<br>क्या आप              | Married ? *<br>शादीशुदा हैं ?            |                | -             | Mobile Number *<br>मोबाइल नंबर               |                            |                 |
| lternate Mobi<br>कल्पिक मोबाइल                         | ile Number<br>नंबर                                          |                                                               | Email ID<br>ईमेल आई             | ) *<br>រ៉ូទា                             |                |               | Select Identity Card *<br>पहचान पत्र चुनें   | ~                          |                 |
| ібн School , Ім                                        | NTERMEDIATE BO                                              | dard, Year Of Passing & Roll Nu                               | JMBER DETAILS                   | ;*↓                                      |                |               |                                              |                            |                 |
| Sr. Exami<br>No Pas                                    | ination<br>ssed                                             | 30ard Name/ Institute/ Un                                     | iversity                        | Year of<br>Passing                       | Roll Number    | Is Grade Sys  | tem Obtained<br>Marks/CGPA                   | Total<br>Marks             | Percentage      |
| 1 HIGH S                                               | CHOOL                                                       |                                                               | ~                               | ~                                        |                |               |                                              |                            |                 |
|                                                        |                                                             |                                                               | ~                               | ~                                        |                |               |                                              |                            |                 |

|                                                                                                    | Candidate Basic Regist                                                                                                    | ration × +                                                                                                    |                                                                                                    |                          |                                |                                                         |                      |                      |
|----------------------------------------------------------------------------------------------------|----------------------------------------------------------------------------------------------------|----------------------------------------------------------------------------------------------------|----------------------------------------------------------------------------------------------------|--------------------------|--------------------------------|---------------------------------------------------------|----------------------|----------------------|
|                                                                                                    | ightarrow $ ightarrow$ $ ightarrow$ $ ig$ | de.co.in/your-information.php                                                                                                    |                                                                                                    |                          |                                |                                                         | Q ∉ ☆                | ≓/ 🔲 🕼 :             |
|                                                                                                    | gistered By Indian Trust Act<br>तीय ट्रस्ट अधिनियम द्वारा पंजीकृत                                                                                                    |                                                                                                    | Certified By                                                                                                    |                          | NISDE                          | NATIONAL<br>INSTITUTE OF SKILL<br>DEVELOPMENT EDUCATION | 🛗 Monday 24 Ma       | ır 2025 🕓 7:44:32 PM |
| About US Courses - Advertisement - Constitution Student zone Constitution Constitution Vestion f 0                                                                                                    | साष्ट्री<br>NA<br>Institu                                                                                                    | य कौशल विकास शिक्षा संस्थ<br>ATIONAL<br>Ite of Skill Development Educa                                                                                                    | गन<br>tion                                                                                                    |                          |                                | APPLY ON                                                |                      | Notice               |
| Candidate Home Page: Matingation/Advertisements: Condidate Basic Registration          I Application ?       2. Address Details ?       3. Updood Prote & Signature ?       9. Prex Application form ?         Candidate's Application ?       2. Address Details ?       3. Updood Prote & Signature ?       9. Prex Application form ?         Reservance Datas       Candidate's Application Form       Candidate's Application Form         Reservance Datas       0.2/2028 (01 BATCH)       Applied For:       HEALTH SUPERVISOR (CMS & ED)       Registration         Number:       0.2/2028 (01 BATCH)       Applied For:       HEALTH SUPERVISOR (CMS & ED)       Registration         Number:       0.2/2028 (01 BATCH)       Applied For:       HEALTH SUPERVISOR (CMS & ED)       Registration         Number:       0.2/2028 (01 BATCH)       Applied For:       HEALTH SUPERVISOR (CMS & ED)       Rumber:       0.2 YEAR         Condidate Name:       0.2/2028 (01 BATCH)       Applied For:       HEALTH SUPERVISOR (CMS & ED)       Rumber:       0.2 YEAR         Condidate Name:       0.2/2028 (01 BATCH)       Applied For:       HEALTH SUPERVISOR (CMS & ED)       Rumber:       0.2 YEAR         Condidate Name:       0.2/2028 (01 BATCH)       Applied For:       HEALTH SUPERVISOR (CMS & ED)       Rumber:       0.2 YEAR         Condidate Name:       0.2/2028 (01 BATCH)       Applied Administration Namer                                                                                                    | ome About Us                                                                                                    | Courses - Advertisement                                                                                                    | - Constitution Stude                                                                                                    | ent Zone (               | Contact Us                     | Useful Link 🝷                                           | Apply C              | Online f 🗖           |
| In Application 20       2. Address Details 20       3. Updated Phote & Signature 20       9. Prict Application Form 20         Candidate's Application Form         Recreation Datas         Advertisement Name: NATIONAL INSTITUTE OF SKILL DEVELOPMENT EDUCATION OFFERED HEALTH SUPERVISOR (CMS ED) PROGRAM-2025         Advertisement Name: NATIONAL INSTITUTE OF SKILL DEVELOPMENT EDUCATION OFFERED HEALTH SUPERVISOR (CMS ED) Registration Number:         Office Colsulating Age 31-02-2025         Date for Calculating Age 31-02-2025         Of Admission DiRECT Duration: 02 YEAR         Condidate Name:         Condidate Name:         Intervision Recent Name         Condidate Name:         Condidate Name:         Condidate Name:         Condidate Name:         Intervision Recent Name         Mote Second Number:         Intervision Recent Name Proves 9         Second Number:         Mote Second Name Proves 9         Second Name Proves 9         Second Name Proves 9         Second Name Proves 9         Second Name Proves 9         No Examination Passed       Board Na                                                                                                    | Candidate Home Po                                                                                                    | age> Notification/Advertisem                                                                                                    | nents> Candidate Basic Reg                                                                                                    | istration                |                                |                                                         | Welcom               | e, Logout            |
| Candidate's Application Form   Researce Urace   Advertisement Name: NATIONAL INSTITUTE OF SKILL DEVELOPMENT EDUCATION OFFERED HEALTH SUPERVISOR (CMS ED) PROGRAM-2025   Advertisement Name: 02/2025 (01BATCH)   Applied For: HEALTH SUPERVISOR (CMS ED)   Date for Calculating Age 31-03-2025   Type of Admission DIRECT   Date of Birth: 02 VEAR   Concludate Name: Date Of Birth:   Identity: Category:   Identity: Identity:   Mobile Number: Alternate Mobile Number:   Identity: Identity:     Mobile Number: Identity:     Identity: Identity:     Mobile Number: Identity:     Identity: Identity:     Mobile Number: Identity:     Identity: Identity:     Mobile Number: Identity:     Identity: Identity:     Mobile Number: Identity:     Identity: Identity:     Mobile Number: Identity:     Identity: Identity:     Mobile Number: Identity:     Identity: Identity:     Mobile School Identity:     Intermetoric: Identity:     Most School Identity:        Most School Identity: <td>1 Application &gt;</td> <td>2     Address Details &gt;&gt;     3</td> <td>Upload Photo &amp; Signature »</td> <td>Fee Deposit</td> <td>&gt; 5 Prin</td> <td>t Application Form »</td> <td></td> <td></td>                                                                                                    | 1 Application >                                                                                                    | 2     Address Details >>     3                                                                                                    | Upload Photo & Signature »                                                                                                    | Fee Deposit              | > 5 Prin                       | t Application Form »                                    |                      |                      |
| Resentation Datases Advertisement Name: NATIONAL INSTITUTE OF SKILL DEVELOPMENT EDUCATION OFFERED HEALTH SUPERVISOR (CMS ED) PROGRAM-2025 Advertisement Name:  02/2025 (01 BATCH) Applied For: HEALTH SUPERVISOR (CMS & ED) Registration Number:  Date for Calculating Age 31-03-2025 Type of Admission DIRECT Duration: 02 YEAR Concluster States and the secondation Concluster States and the secondation Category:  Condidate Name:  Category:  Condidate Name:  Category:  Condidate Name:  Category:  Category: Category: Category: Categor |                                                                                                    |                                                                                                    | Candidate's Ap                                                                                                    | plication                | Form                           |                                                         |                      |                      |
| Date for Calculating Age       31-03-2025       Type of Admission       DRECT       Duration:       02 YEAR         CARCENT'S Passouls Meronaumon       Condidate Name:                                                                                                    | Registration Details<br>Advertisement Nan<br>Advertisement<br>Number:                                                                                                    | ne: NATIONAL INSTITUTE OF S<br>02/2025 (01 BATCH)                                                                                                    | KILL DEVELOPMENT EDUCATIO                                                                                                    | ON OFFERED<br>SUPERVISOR | HEALTH SUPE                    | RVISOR (CMS ED) P<br>Registration<br>Number:            | ROGRAM-2025          |                      |
| Condidate Name : Condidate Name : Condidate Name : Condidate Name : Category : Category  | Date for Calculating                                                                                                    | g Age 31-03-2025                                                                                                    | 5 Type of Admission                                                                                                    |                          | DIRECT                         | Duration:                                               |                      | 02 YEAR              |
| Condidate Name :       Date of Birth :         Mother's Name :       Father's Name :         Category :       Gender :         Mobile Number :       Are you Married ? :         Email ID :       Iternate Mobile Number :         Identity Card :       Identity Card Number :         Identity Card :       Identity Card Number :         Identity Card :       Identity Card Number :         Hors School, Musekows Boke, Yake Or Posse & Rou. Names Datas * 1         Ker School, Institute/ University Passing Number         Sr. No       Examination Passed         Board Name /       Year of         Roll       Is Grade         Obtained       Total Marks Percentage         HIGH SCHOOL       Institute/ University         INTERMEDIATE       Image: State Card And And And And And And And And And An                                                                                                    | CANDIDATE'S PERSONAL INF                                                                                                    | ORMATION                                                                                                    |                                                                                                    |                          |                                |                                                         |                      |                      |
| Mother's Name :       Father's Name :         Category :       Gender :         Mobile Number :       Are you Married ?:         Email ID :       I         Identity Card :       Alternate Mobile Number :         Identity Card :       Identity Card Number :         Mobile School, Numer School, Yuse Or Passes & Rout Numer Dataset       Identity Card Number :         Med School, Numer School, Yuse Or Passes & Rout Numer Dataset       Is Grade         Mother School, Numer School, Yuse Or Passes & Rout Numer Dataset       Is Grade         Mother School, Number School, Yuse Or Passes & Rout Numer Dataset       Is Grade         Mother School, Number School, Yuse Or Passes & Rout Numer Dataset       Is Grade         Norr J       Sr. No       Examination Passed         Norr J       School Namer       School Namer         INTERMEDIATE       School Namer       Obtained         Vour application will be incompeter if the required fee is not poid.       School Namer         Prease check all the details filed before submitted, it can not be edited.       School Namer         Vour application will be incompeter if the required fee is not poid.       School Namer         Pried application will be incompeter if the required fee is not poid.       School Namer         School Namer       Ideclare that I have read the user instructions & detailed a                                                                                                    | Condidate Name                                                                                                    | :                                                                                                    |                                                                                                    | Date Of B                | irth :                         |                                                         |                      |                      |
| Category:       Gender:         Mobile Number:       Are you Married ?:         Email ID:       Identity Card ?:         Identity Card:       Identity Card Number:         Identity Card:       Identity Card Number:         Identity Card:       Identity Card Number:         Identity Card:       Identity Card Number:         Identity Card:       Identity Card Number:         Identity Card:       Identity Card Number:         Identity Card Nume/       Year of Roll Is Grade Obtained Marks/COPA Total Marke Percentage Institute/ University Passing Number System Marks/COPA Total Marke Percentage Marks/COPA Total Marke Percentage Note:         Not: j       Image: System Market Note:         Or Please check oil the details filed before submitting. Once the form has been submitted, it can not be calted.         Or Var application will be incompates if the required fee is not pok.         Or Please check oil the details filed before submitting. Once the form has been submitted, it can not be calted.         Or Var application will be incompates if the required fee is not pok.         Or Please check oil the details filed before submitting. Once the form has been submitted.         Or Please try to submit well before the last date to avoid unnecessary network traffic congestion.         Or Idear that I have read the user instructions £ detailed advertisement         Check Box       Ideclare that I have read the user instruction                                                                                                    | Mother's Name :                                                                                                    |                                                                                                    |                                                                                                    | Father's N               | lame :                         |                                                         |                      |                      |
| Mobile Number:       Are you Married ?:         Email ID:       Identity Card         Identity Card:       Identity Card Number:         Identity Card:       Identity Card Number:         Identity Card:       Identity Card Number:         Identity Card:       Identity Card Number:         Identity Card:       Identity Card Number:         Identity Card:       Identity Card Number:         Identity Card:       Identity Card Number:         Identity Card:       Identity Card Number:         Institute/University       Year of         Roll       Is Grade         Obtained       Marks/CGPA         INTERMEDIATE       Image: System         Notij       Image: System         Please check all the details filed before submitting. Once the form has been submitted, it can not be edited.         Vau application will be incomplete if the required fee is not paid.         Vau application can be submitted latest by 2359 hrs on/before         Vau application can be submitted latest by 2359 hrs on/before         Vau application can be submitted latest by 2359 hrs on/before         Vau application can be submitted latest by 2359 hrs on/before         Vau application can be submitted latest by 2359 hrs on/before         Vau application can be submitted latest by 2359 hrs on/before                                                                                                    | Category :                                                                                                    |                                                                                                    |                                                                                                    | Gender :                 |                                |                                                         |                      |                      |
| Email ID:       Alternate Mobile Number :         Identity Card :       Identity Card Number :         Hight School, Micancente Bouso, You OF Assens & Rou Names Dataus* !       Identity Card Number :         Mich School, Micancente Bouso, You OF Assens & Rou Names Dataus*!       Identity Card Number :         Mich School, Micancente Bouso, You OF Assens & Rou Names Dataus*!       Identity Card Number :         Mich School       Institute/ University       Peasing       Number       System       Obtained         Nore I       Institute/ University       Passing       Identity Card Number :       Identity Card Names/         Pease check all the details filled before submitting. Once the form has been submitted, it can not be edited.       Identity Card Names/       Identity Card Names/         Please theory all through payment gateway.       Institute/ University       Identity Card Names/       Identity Card Names/         Image: Click on Click on Click on Click How read the user instructions & detailed advertisement       Identity Click here to Proceed       Identity Click here to Proceed         For Any Correction Click on EDIT Button       Edit       Click here to Proceed       Icick here to Proceed                                                                                                    | Mobile Number :                                                                                                    |                                                                                                    |                                                                                                    | Are you N                | larried ? :                    |                                                         |                      |                      |
| Identity Card :       Identity Card Number :         Heid School, Nreakebare, Year Or Passive & Roll, Nakeeb Derats * 1         Sr. No       Examination Passed         Institute/ University       Passing         Number       System         Marks/CGPA       Total Marks Percentage         High School       Institute/ University         INTERMEDIATE       Interview         Note 1       Interview         Please check all the details filled before submitting. Once the form has been submitted, it can not be edited.         Vour application will be incompeted if the required fee is not paid.         Please typication will be incompeted if the required fee is not paid.         Please typication will before the last date to avoid unnecessary network traffic congestion.         Click on<br>Check Box       Ideclore that I have read the user instructions & detailed advertisement         Edit       Click here to Proceed         For Any Correction Click<br>on EDIT Button       Click here to Proceed                                                                                                    | Email ID :                                                                                                    | 1                                                                                                    |                                                                                                    | Alternate                | Mobile Num                     | ber:                                                    |                      |                      |
| Hieri Scirioci, kitterietoitte Boraco, Yuar Or Passing & Roul Nameer Deraus * 1          Hieri Scirioci, kitterietoitte Boraco, Yuar Or Passing & Roul Nameer Deraus * 1         Sr. No       Examination Passed       Board Name/<br>Institute/ University       Year of<br>Passing       Roll       Is Grade<br>System       Obtained<br>Marks/CGPA       Total Marks Percentage         HIGH SCHOOL       Intermediate       Intermediate       Intermediate       Intermediate       Intermediate         Nore I       Intermediate       Intermediate       Intermediate       Intermediate       Intermediate         Vour application will be incompeted if the required fee is not paid.       Fee can be paid through payment gateway.       Intermediate       Intermediate       Intermediate         Please the to be submitted totest by 2359 hrs on/before       Intermediate       Intermediate       Intermediate       Intermediate         Please try to submit well before the last date to avoid unnecessary network traffic congestion.       Intermediate       Intermediate       Intermediate         Click on<br>Check Box       Ideclare that I have read the user instructions & detailed advertisement       Intermediate       Intermediate       Intermediate         For Any Correction Click<br>on EDIT Button       Click here to Proceed       Click here to Proceed       Intermediate                                                                                                    | Identity Card :                                                                                                    |                                                                                                    |                                                                                                    | Identity C               | ard Number                     | :                                                       |                      |                      |
| Sr. No       Examination Passed       Board Name/<br>Institute/ University       Year of<br>Passing       Roll<br>Number       Is Grade<br>System       Obtained<br>Marks/CGPA       Total Marks Percentage         HIGH SCHOOL       Image: Comparison of the system       Image: Comparison of the system       Image: Com                                                                                                    | HIGH SCHOOL , INTERMEDI                                                                                                    | ATE BOARD, , YEAR OF PASSING & ROLL                                                                                                    | Number Details * ↓                                                                                                    |                          |                                |                                                         |                      |                      |
| INTERMEDIATE  NOTE J  Please check all the details filled before submitting. Once the form has been submitted, it can not be edited. Your application will be incompetent if the required fee is not poid. Fee can be paid through payment gateway. Final application can be submitted latest by 23:59 hrs on/before Fee can be submitted latest by 23:59 hrs on/before Flease try to submit well before the last date to avoid unnecessary network traffic congestion.  Click on Click on Click here to Proceed For Address Details For Any Correction Click On EDIT Button                                                                                                    | Sr. No                                                                                                    | Examination Passed                                                                                                    | Board Name/<br>Institute/ University                                                                                               | Year of<br>Passing       | Roll Is<br>Number S            | Grade Obtai<br>System Marks/                            | ned<br>CGPA Total Ma | arks Percentage      |
| Note 1  Please check all the details filled before submitting. Once the form has been submitted, it can not be edited. Your application will be incompetete if the required fee is not poid. Fee can be paid through payment gateway. Final application can be submitted latest by 23:59 hrs on/before  Please try to submit well before the last date to avoid unnecessary network traffic congestion. Click on Click on Click bere to avoid unnecessary network traffic congestion. Click here to Proceed For Address Details For Any Correction Click On EDIT Button                                                                                                    |                                                                                                    |                                                                                                    |                                                                                                    |                          |                                |                                                         |                      |                      |
| Nore 1  Please check all the details filled before submitting. Once the form has been submitted, it can not be edited. Your application will be incompetet if the required fee is not paid. Fee can be paid through payment gateway. Final application can be submitted latest by 23:59 hrs on/before Final application can be submitted latest by 23:59 hrs on/before Fee can be paid through payment gateway. Fee can be paid through payment gateway. Fee can be payment gateway. Fee can be paid through payment gateway. Fee can be paid through payment gateway. Fee can be paid through payment gateway. Fee can be paid through payment gateway. Fee can be payment gateway. Fee can be payment gateway. Fee can be payment gateway. Fee can be paymen |                                                                                                    |                                                                                                    |                                                                                                    |                          |                                |                                                         |                      |                      |
| For Any Correction Click<br>on EDIT Button                                                                                                    | Note J  Your application will I  Your application will I  Fee can be paid three  Final application can  Please try to submit  Clic  Chec                                                                                                    | details filled before submitting. Onc<br>be incompelete if the required fee is<br>ough payment gateway.<br>Is be submitted latest by 23:59 hrs on<br>it well before the last date to avoid to<br>k on<br>k Box | e the form has been submitted, it o<br>not paid.<br>/before<br>unnecessary network traffic conge<br>re that I have read the user i | can not be edite         | d.<br><b>&amp; detailed ad</b> | lvertisement                                            |                      |                      |
| on EDIT Button                                                                                                    | For Any Co                                                                                                    | orrection Click                                                                                                    | Edit Click here to Proc                                                                                                    | ceed For Add             | ress Details                   | k here to l                                             | Proceed              |                      |
|                                                                                                    | on EDIT B                                                                                                    | utton                                                                                                    |                                                                                                    |                          |                                |                                                         |                      |                      |

| Candidate Basic Registration × +                                                                                    |                                                                                   |                                                | ✓ □ □ □ □                                         |
|----------------------------------------------------------------------------------------------------|-----------------------------------------------------------------------------------|------------------------------------------------|---------------------------------------------------|
| > C 🔒 nisde.co.in/detail.php                                                                                        |                                                                                   |                                                | ବ 🖻 🛧 🗐 🖬 🚱                                       |
| jistered By Indian Trust Act<br>तीय ट्रस्ट अपिनियम द्वारा पंजीकृत                                                   | Certified By                                                                      | NISDE                                          | 🛗 Monday 24 Mar 2025 🕓 7:48:24 Pł                 |
| राष्ट्रीय कौशल विकास<br>NATIONA<br>Institute of Skill Develop                                                       | शिक्षा संस्थान<br>L<br>ment Education                                             | APPLY                                          | DNLINE LOGIN NOTICE                               |
| me About Us Courses - Adv                                                                                           | rertisement - Constitution Student ;                                              | Zone Contact Us Useful Link 👻                  | Apply Online 🕇 🖸                                  |
| Candidate Home Page> Notification/#                                                                                 | Advertisements> Candidate Basic Registra                                          | tion                                           | Welcome, Logout                                   |
| 1 Application » 2 Address Deta                                                                                      | ils >> (3) Upload Photo & Singnature >> (4)                                       |                                                | »                                                 |
|                                                                                                    |                                                                                   |                                                | lick Here 🥕 +                                     |
|                                                                                                    |                                                                                   |                                                | to Check                                          |
| CANDIDATES PERSONAL INFORMATION                                                                                     |                                                                                   |                                                |                                                   |
| HIGH SCHOOL , INTERMEDIATE BOARD, , YEAR OF                                                                         | Passing & Roll Number Details * ↓                                                 |                                                | +                                                 |
| Address Details * ↓                                                                                                 |                                                                                   |                                                |                                                   |
| Permanent Address ( स्थायी पता )                                                                                    |                                                                                   |                                                |                                                   |
|                                                                                                    |                                                                                   |                                                |                                                   |
| City ( शहर )                                                                                                    | State ( राज्य )                                                                   | Pin Code ( ਪਿੱਜ                                | कोड )                                             |
| Same As Permanent Address                                                                                           |                                                                                   |                                                |                                                   |
| Correspondence Address (पत्राचार का पता)                                                                            |                                                                                   |                                                |                                                   |
|                                                                                                    |                                                                                   |                                                |                                                   |
| City ( शहर )                                                                                                    | State ( राज्य )                                                                   | Pin Code ( ਧਿਰ                                 | कोड )                                             |
|                                                                                                    |                                                                                   | <u> </u>                                       |                                                   |
| I accept the following declaratio                                                                                   | n condition according advertisement and I accept it.                              |                                                |                                                   |
| Click on                                                                                                    | ents made in this application are true, complete and                              | correct to the best of my knowledge and belief | f.<br>action agginst me as per rule in case it is |
| de Check Box                                                                                                    | sue then I will solely responsible for all penal consequ                          | uences thereof.                                | -5                                                |
| Note 1                                                                                                    |                                                                                   |                                                |                                                   |
| <ul><li>Please check all the details filled before su</li><li>Your application will be incompetete if the</li></ul> | bmitting. Once the form has been submitted, it can r<br>required fee is not paid. | not be edited.                                 |                                                   |
| <ul> <li>Fee can be paid through payment gatew</li> <li>Final application can be submitted latest t</li> </ul>      | ay.<br>by 23:59 hrs on/before                                                     |                                                |                                                   |
| *Please try to submit well before the last                                                                          | date to avoid unnecessary network traffic congestic                               | n.                                             |                                                   |
|                                                                                                    | Click here to                                                                     |                                                |                                                   |
|                                                                                                    | SUBMIT                                                                            | 1058                                           |                                                   |
|                                                                                                    |                                                                                   |                                                |                                                   |
|                                                                                                    |                                                                                   |                                                |                                                   |

| → C inisde.co.in/detail-s                                                             | ubmit.php                                                 |                                                                                        |
|---------------------------------------------------------------------------------------|-----------------------------------------------------------|----------------------------------------------------------------------------------------|
| rea By Indian Trust Act<br>स्टर अधिनियम द्वारा पंजीकृत                                | Certified By                                              | NISDE DEVELOPMENT EDUCATION 🛱 Date: () Date:                                           |
| 📆 राष्ट्रीय कौशल विकार                                                                | म शिक्षा संस्थान 🛛 💛                                      |                                                                                        |
|                                                                                       |                                                           |                                                                                        |
| Institute of Skill Develo                                                             | pment Education                                           | APPLY ONLINE LOGIN NOT                                                                 |
| e About Us Courses - Ad                                                               | vertisement - Constitution Student                        | Zone Contact Us Useful Link - Apply Online 🛉                                           |
| ndidate Home Page> Notification                                                       | Advertisements> Candidate Basic Registro                  | tion Welcome Io                                                                        |
| <u></u>                                                                               |                                                           |                                                                                        |
| Address Det                                                                           | rails » 3 Upload Photo & Sinanature » 4                   | Fee Deposit » 5 Print Application Form »                                               |
|                                                                                       |                                                           |                                                                                        |
| GISTRATION DETAILS                                                                    |                                                           |                                                                                        |
| andidate's Personal Information                                                       |                                                           |                                                                                        |
| gh School , Intermediate Board, , Year Of                                             | Passing & Roll Number Details * ↓                         |                                                                                        |
| DESS DETAILS * 1                                                                      |                                                           |                                                                                        |
|                                                                                       |                                                           |                                                                                        |
| rmanent Address *                                                                     |                                                           |                                                                                        |
| ermanent Address ( स्थायी पता )                                                       |                                                           |                                                                                        |
|                                                                                       |                                                           |                                                                                        |
|                                                                                       |                                                           |                                                                                        |
| ity ( शहर )                                                                           | State ( राज्य )                                           | Pin Code (पिन कोड)                                                                     |
|                                                                                       |                                                           |                                                                                        |
| orrespondence/ Mailing Ad                                                             | dress *                                                   |                                                                                        |
| ermanent Address ( स्थायी पता )                                                       |                                                           |                                                                                        |
| ······                                                                                |                                                           |                                                                                        |
| Siby ( oper )                                                                         | State ( <del>11 1</del> )                                 | Dis Code ( Pro site )                                                                  |
| ity ( 164 )                                                                           | State ( (154 )                                            |                                                                                        |
|                                                                                       |                                                           |                                                                                        |
| or                                                                                    |                                                           |                                                                                        |
| Discuss check all the details filled before a                                         | u hanitting. Once the form has been submitted it and      |                                                                                        |
| Your application will be incompelete if the                                           | e required fee is not paid.                               | nor be edited.                                                                         |
| Fee can be paid through payment gatev                                                 | ναγ.                                                      |                                                                                        |
| Final application can be submitted latest                                             | by 23:59 hrs on/before 10/06/2025.                        |                                                                                        |
| I hereby declare that I have read all term                                            | acte to avoia unnecessary network traffic congestion      | את.                                                                                    |
| Liberaby declare that all the optrice/ stat                                           | ements made in this application are true, complete a      | nd correct to the best of my knowledge and belief.                                     |
| Thereby declare that all the entries/ stat                                            | and false or incorrect or ineligibility being detect befo | re or after Admission, the Institute can take action against me as per rule in case it |
| In the event of any information being for                                             |                                                           | juences thereof.                                                                       |
| In the event of any information being fou<br>detected that I have misled NISDE on any | issue then I will solely responsible for all penal consec |                                                                                        |
| In the event of any information being for<br>detected that I have misled NISDE on any | issue then I will solely responsible for all penal consec |                                                                                        |
| In the event of any information being for<br>detected that I have misled NISDE on any | Edit Click Here To Proceed F                              | For Photo And Signature                                                                |
| In the event of any information being fou<br>detected that I have misled NISDE on any | Edit Click Here To Proceed                                | For Photo And Signature                                                                |
| In the event of any information being for<br>detected that I have misled NISDE on any | Edit Click Here To Proceed                                | For Photo And Signature                                                                |
| For Any Correctio                                                                     | Edit Click Here To Proceed I                              | For Photo And Signature Click here to Proceed                                          |

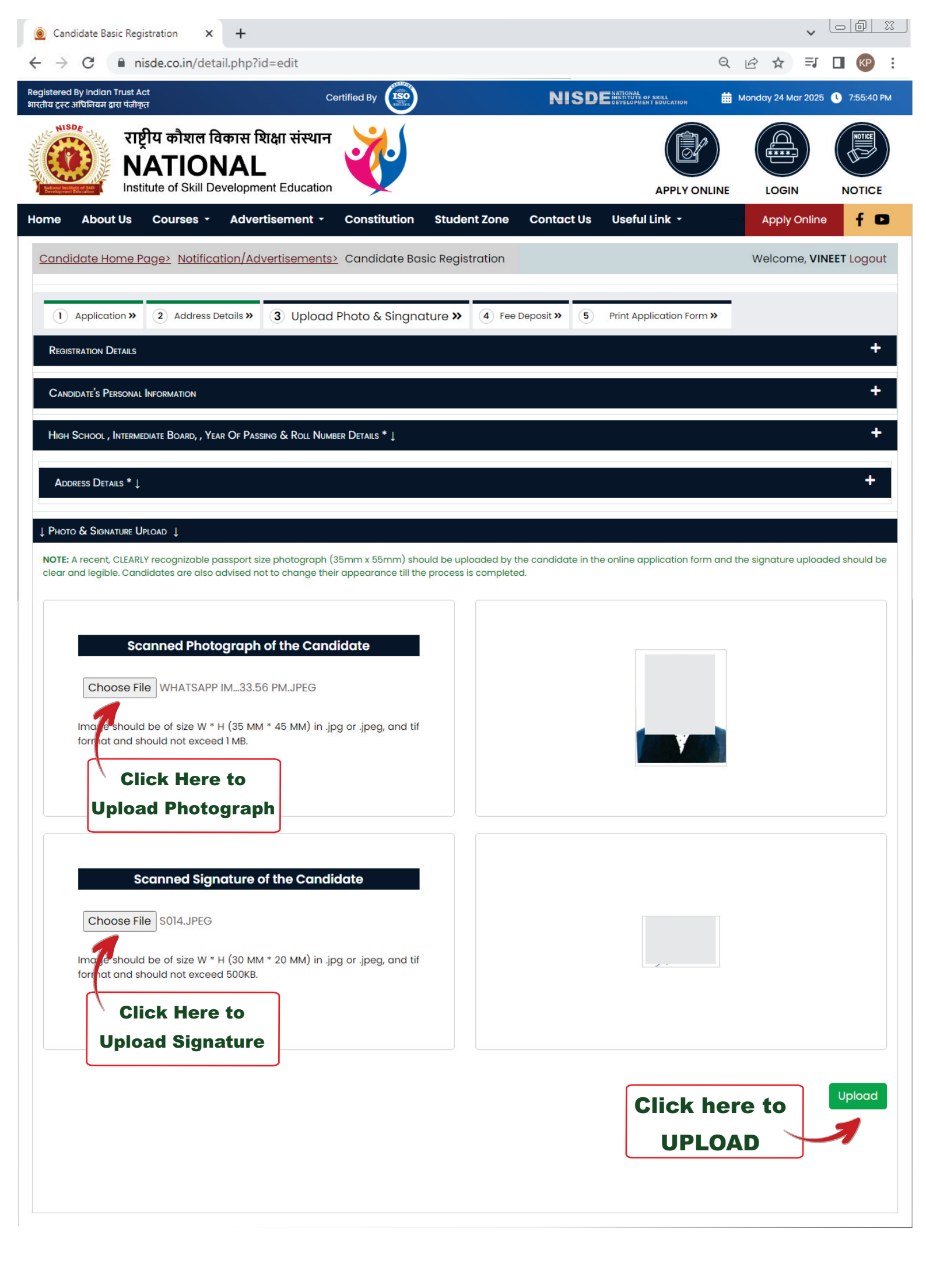

| Candidate Basic Registration × +                                                                                                    |                                                                             | ~                    |               |
|----------------------------------------------------------------------------------------------------|-----------------------------------------------------------------------------|----------------------|---------------|
| ← → C                                                                                                    | ବ୍                                                                          | @ ☆ ₹                | □ 🕼 :         |
| Registered By Indian Trust Act Certified By आरतीय ट्रस्ट अधिनियम द्वारा पंजीकृत                                                                                                    |                                                                             | undefined 30 Mar 202 | 15:43:36      |
| राष्ट्रीय कौशल विकास शिक्षा संस्थान<br>NATIONAL<br>Institute of Skill Development Education                                                                                                    | APPLY ONLINE                                                                |                      | NOTICE        |
| Home About Us Courses - Advertisement - Constitution Studer                                                                                                    | nt Zone Contact Us Useful Link 👻                                            | Apply Online         | f 🖸           |
| Candidate Home Page> Notification/Advertisements> Candidate Basic Regist                                                                                                    | ration                                                                      | Welcome,             | Logout        |
|                                                                                                    |                                                                             |                      |               |
| Application »     Address Details »     Jupload Photo & Singnature »                                                                                                    | Fee Deposit »     Frint Application Form »                                  |                      |               |
| Registration Details<br>Candidate's Personal Information                                                                                                    |                                                                             |                      | +             |
| HIGH SCHOOL, INTERMEDIATE ROARD, GRADIJATE YEAR OF PASSING & ROLL NUMBER DETAILS * 1                                                                                                    |                                                                             |                      | +             |
|                                                                                                    |                                                                             |                      |               |
| Address Details * ↓                                                                                                    |                                                                             |                      | +             |
| ↓ Photo & Signature Upload ↓                                                                                                    |                                                                             |                      |               |
| NOTE: A recent, CLEARLY recognizable passport size photograph (35mm x 55mm) should be uple<br>clear and legible. Candidates are also advised not to change their appearance till the process is | baded by the candidate in the online application form and t<br>a completed. | he signature upload  | led should be |
|                                                                                                    |                                                                             |                      |               |
| Scanned Photograph of the Candidate                                                                                                    |                                                                             |                      |               |
| Choose file NO FILE CHOSEN                                                                                                    |                                                                             |                      |               |
| Image should be of size W * H (35 MM * 45 MM) in .jpg or .jpeg, and tif                                                                                                    |                                                                             |                      |               |
|                                                                                                    | · · · · · · · · · · · · · · · · · · ·                                       |                      |               |
|                                                                                                    |                                                                             |                      |               |
|                                                                                                    |                                                                             |                      |               |
| Scanned Signature of the Candidate                                                                                                    |                                                                             |                      |               |
| Choose file NO FILE CHOSEN                                                                                                    |                                                                             |                      |               |
| Image should be of size W * H (30 MM * 20 MM) in .jpg or .jpeg, and tif format and should not exceed 500KB.                                                                                     |                                                                             |                      |               |
|                                                                                                    |                                                                             |                      |               |
|                                                                                                    |                                                                             |                      |               |
| Click here to Proce                                                                                                    | ed for Payment                                                              |                      |               |
| Click nere to                                                                                                    |                                                                             |                      |               |
| Proceed                                                                                                    |                                                                             |                      |               |

| Candidate Basic Registration 🗙                                                                                                    | +                                                                                                    |                                                                                          |                                                                                 |                                        | ~                    |              |
|----------------------------------------------------------------------------------------------------|----------------------------------------------------------------------------------------------------|------------------------------------------------------------------------------------------|---------------------------------------------------------------------------------|----------------------------------------|----------------------|--------------|
| · · · · · · · · · · · · · · · · · · ·                                                                                                    | nent.php                                                                                                    |                                                                                          |                                                                                 | Q                                      | 12 ☆ ₹               |              |
| gistered By Indian Trust Act<br>(तीय टूस्ट अधिनियम द्वारा पंजीकृत                                                                           | Certifi                                                                                                    | ed By                                                                                    |                                                                                 | SKILL                                  | Monday 24 Mar 2025   | U 7:57:03 PM |
| राष्ट्रीय कौशल<br>NATIO<br>Institute of Skill I                                                                                             | विकास शिक्षा संस्थान<br>NAL<br>Development Education                                                              |                                                                                          |                                                                                 | APPLY ONLINE                           | LOGIN                | NOTICE       |
| ome About Us Courses -                                                                                                    | Advertisement - C                                                                                                 | onstitution Student Zo                                                                   | ne Contact Us Useful                                                            | Link -                                 | Apply Online         | f 🖸          |
| Candidate Home Page> Notific                                                                                                    | ation/Advertisements> C                                                                                           | andidate Basic Registratic                                                               | n                                                                               |                                        | Welcome,             | Logout       |
| 1 Application 2 Address De                                                                                                    | ətails 3 Upload Photo & Sir                                                                                       | ngnature 4 Fee Deposit                                                                   | 5 Print Application Form                                                        | -                                      |                      |              |
| REGISTRATION DETAILS                                                                                                    |                                                                                                    |                                                                                          |                                                                                 |                                        |                      | +            |
| Candidate's Personal Information                                                                                                    |                                                                                                    |                                                                                          |                                                                                 |                                        |                      | +            |
| High School , Intermediate Board, ,                                                                                                    | Year Of Passing & Roll Number                                                                                     | Details * ↓                                                                              |                                                                                 |                                        |                      | +            |
|                                                                                                    |                                                                                                    |                                                                                          |                                                                                 |                                        |                      |              |
| ADDRESS DETAILS * 1                                                                                                    |                                                                                                    |                                                                                          |                                                                                 |                                        |                      |              |
| ↓ Payment ↓                                                                                                    |                                                                                                    |                                                                                          |                                                                                 | _                                      |                      |              |
|                                                                                                    | Your application details ar<br>Please pay the required fe                                                         | e saved successfully agai<br>then only your application                                  | nst the registration number :<br>on will be submitted.                          |                                        |                      |              |
|                                                                                                    | Fee Payment                                                                                                    | gateway charge                                                                           | Fee to be deposited                                                             |                                        |                      |              |
|                                                                                                    |                                                                                                    | 2%                                                                                       |                                                                                 |                                        |                      |              |
|                                                                                                    |                                                                                                    | Click Here To Pay The R                                                                  | equired Fee                                                                     | ck horo                                | to Pav               |              |
|                                                                                                    |                                                                                                    |                                                                                          |                                                                                 |                                        | ισ Γαγ               |              |
|                                                                                                    |                                                                                                    |                                                                                          |                                                                                 |                                        |                      |              |
| Note ↓                                                                                                    |                                                                                                    |                                                                                          |                                                                                 |                                        |                      |              |
| <ul> <li>Please Note Down Candidate Reg</li> <li>Your Application will be treated as</li> <li>Deposition of required FEE will be</li> </ul> | istration No. for Future commun<br>: <b>incomplete</b> unless accomplish<br>paid by <b>Net Banking/ Debit Car</b> | ication.<br>ed by application form fee and t<br><b>d/ Credit Card</b> after the detailed | uploading of photograph with signal<br>application form submission on th        | ature & the detailed<br>ne web Portal. | application form sub | omission.    |
| <ul> <li>Detailed application form submiss</li> <li>* please do submit at an early do</li> </ul>                                            | sion will be <b>stopped after 23:59 h</b><br>a <mark>te to avoid delay/problems in s</mark>                       | nrs of the last date of form subm<br>submission due to heavy netwo                       | ission given in the advertisement.<br><mark>'k traffic on the last date.</mark> |                                        |                      |              |

i1IuPyyh7/7AYOLiipO42P8QtgmusudZHta7zUAMbV5uMV5f6kF1hmvheryrLtNiVF3TWtGR+P7WQxF3gXrAOST/isfk24jmSFQDIaoaKVOan5z5vYTq7

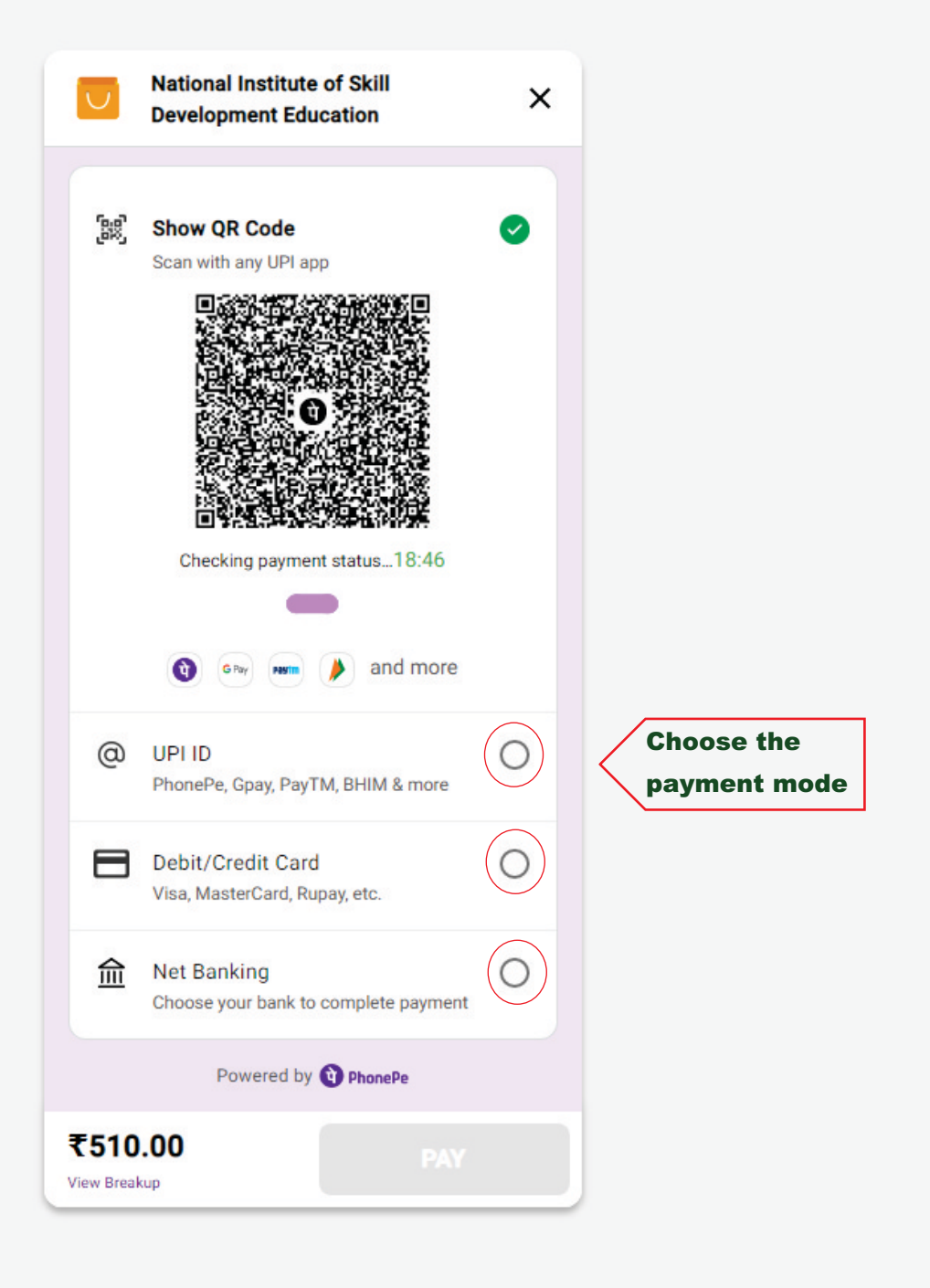

|                                                                                                    | Candidate Basic Registration                                   | × +                                                           |                                     |                      |                |                                                       |                   |           | ~              |                  |
|----------------------------------------------------------------------------------------------------|----------------------------------------------------------------|---------------------------------------------------------------|-------------------------------------|----------------------|----------------|-------------------------------------------------------|-------------------|-----------|----------------|------------------|
|                                                                                                    | → C                                                            | n/print.php?user_id=MjIwMzUwN                                 | ЛТІ4                                |                      |                |                                                       | Q                 | 6 1       | t =1           |                  |
|                                                                                                    | stered By Indian Trust Act<br>1य ट्रस्ट अधिनियम द्वारा पंजीकृत |                                                               | Certified By                        |                      | NISDE          | NATIONAL<br>INSTITUTE OF SKILL<br>DEVELOPMENT EDUCATH |                   | donday 24 | 4 Mar 2025     | <b>U</b> 8:07:39 |
| No. About Us Courses - Advertisement - Constitution Student Zone Contract Us Useful Link - Approvement - Vectors   Itema: Advertisements / Mattice: Condictor Bonic Registration   I Appriced Provide Based Improve Advertisement - Mattice: Condictor Bonic Registration   Advertisement: Notional Institute of Skill Development Education offered Health Supervisor (CMS ED) Program - 2025   Name: Applied For:   Duration:   according Based Duration:   Condicts Name:   Date Of Birth :   Condicts Name:   Date Of Birth :   Condicts Name:   State:   Set Mathematican Provide Based   State:   Set Mathematican Provide Based   State:   Set Mathematican Provide Based   State:   Set Mathematican Provide Based Set Mathematican Provide Based Set Mathematican Provide Ba                                                                                                    | राष्ट्रीय क<br>NAT<br>Institute of                             | शिल विकास शिक्षा संस्था<br>IONAL<br>Skill Development Educati | in View                             |                      |                |                                                       | YONLINE           |           |                | NOTIC            |
| Idence: Advectionment: Vectore   Advectionment:   Advection   Advection Advection Advection Advectio                                                                                                    | me About Us Cour                                               | ses - Advertisement                                           | - Constitution Stude                | ent Zone Cor         | ntact Us       | Useful Link 🝷                                         |                   | Арр       | oly Online     | f                |
| Addetaction ? 2 Address Deals ? 3 Upbout Place & Synchure ? 9 Place Application rom ?  Address Bana  Address Bana  Address  Address Bana  Address Bana  Address  Address Bana  Address Bana  Address Bana  Address                                                                                                    | Home> Advertisement                                            | <u>ts /Notice&gt;</u> Candidate Ba                            | sic Registration                    |                      |                |                                                       |                   | Welco     | ome, VIN       | IEET Logo        |
| Approxima   Approxima   Approxima   Approxima   Approximate  Approximate Approximate Approximate Approximate Approximate Approximate Approximate Approximate Approximate Approximate Approximate Approx                                                                                                    |                                                                |                                                               |                                     |                      |                |                                                       |                   |           |                |                  |
| bee Development Education offered Health Supervisor (CMS ED) Program-2025 Name: Applied For:                                                                                                    | 1 Application » 2 A                                            | ddress Details » 3 Upload                                     | d Photo & Signature <b>»</b> 4 Fee  | • Deposit » 5        | Print Applic   | ation Form »                                          |                   |           |                |                  |
| Advertisement National Institute of Skill Dovelopment Education offered Health Supervisor (CMS ED) Program-2025 Applied Tor:  Applied Tor:  Applied Tor:  Applied Tor:  Applied Tor:  Applied Tor:  Duration:  Applied Tor:  Duration:  Applied Tor:  Duration:  Applied Tor:  Duration:   Applied Tor:  Duration:  Duration:                                                                                                    | oice Download 皆                                                |                                                               |                                     |                      |                |                                                       |                   |           |                |                  |
| Applied For: Duration:   Registration Number:  Registration Number:  Registration Registration Registration Number:  Registration Registration                                                                                                    | Advertisement Natio                                            | onal Institute of Skill Deve                                  | lopment Education offered           | l Health Superv      | visor (CMS E   | D) Program-                                           | 2025              |           |                |                  |
| Registration Number:  Registration Number: Registration Number: Registration Number:                                                                                                    | Applied For :                                                  |                                                               |                                     | Duration :           |                |                                                       |                   |           |                |                  |
| Registration Number:                                                                                                    |                                                                |                                                               |                                     |                      |                |                                                       |                   |           |                |                  |
| Nexe 14" Precover lacoser to be a constrained on the second of the second of the secon                                                                                                    | Registration Number :                                          |                                                               |                                     |                      |                |                                                       |                   |           |                |                  |
| Condidate Name:<br>Date Of Birth:<br>Father's Name:<br>Father's Name                                                                         | INDIDATE'S PERSONAL INFORMATIC                                 | DN                                                            |                                     |                      |                |                                                       |                   |           |                |                  |
| bate of Birth ::<br>Mothor's Name :<br>Father's Name :<br>Category :<br>Sender :<br>Sender :<br>Matrically<br>Are you Married ?:<br>Mobile Number :<br>Select Identity :<br>Mobile Number :<br>Select Identity :<br>Mobile Number :<br>Select Identity :<br>Mobile Number :<br>Select Identity :<br>Mobile Number :<br>Select Identity :<br>Morks/CGPA<br>Marks/CGPA<br>Marks/CGPA | Condidate Name :                                               |                                                               |                                     |                      |                |                                                       |                   |           |                |                  |
| Addher's Name :<br>inther's Name :<br>Cotegory :<br>Sender :<br>Sender :<br>Mationality<br>Ate you Married ?:<br>Mobile Number :<br>Select identity :<br>Select identity :<br>Select :<br>Select :<br>Sel                     | Date Of Birth :                                                |                                                               |                                     |                      |                |                                                       |                   |           |                |                  |
| rather's Name :  Cotegory :  Cotegory :  C                                                                                                    | Mother's Name :                                                |                                                               |                                     |                      |                |                                                       |                   |           |                | <b>,</b>         |
| Category :   Sender :   Sender :                                                                                                    | Father's Name :                                                |                                                               |                                     |                      |                |                                                       |                   |           |                |                  |
| Gender:   Nationality   Are you Married ?:   Mobile Number:   9319185100   Alternate Mobile Number:   Email ID:   Select Identity:   Identity Card Number:   Select Identity:   Identity Card Number:   Identity Card Number:   Identity Card Number:   Identity Card Number:   Identity Card Number:   Identity Card Number:   Identity:   Identity:   Identity Card Number:   Identity:   Identity: <td>Category :</td> <td></td> <td></td> <td></td> <td></td> <td></td> <td></td> <td></td> <td></td> <td></td>                                                                                                    | Category :                                                     |                                                               |                                     |                      |                |                                                       |                   |           |                |                  |
| Nationality Are you Married ?:  Are you Married ?:  Mobile Number: 9319185100 Alternate Mobile Number:  Email ID:  Email ID:  Select Identity : Identity Card Number :  H Card Number :  H Card N                                                                                                    | Gender :                                                       |                                                               |                                     |                      |                |                                                       |                   |           |                |                  |
| Are you Married ? :   Mobile Number : 9319185100 Alternate Mobile Number :   Email ID :   Select Identity :   Identity Card Number :     MSCHOOL   Examination Passed   Institute/University   Passing   Number   System   Marks/CGPA   Marks/CGPA   Marks/CGPA   Marks/CGPA   Marks/CGPA   Identity Dirace 1     Peyment Mode   Amount   Payment Status   Date   Transaction ID               City:   State:                                                                                                    | Nationality                                                    |                                                               |                                     |                      |                |                                                       |                   |           |                |                  |
| Mobile Number: 9319185100     Alternate Mobile Number:     Email ID:     Select Identity:     Identity Card Number:     Identity Card Number:<                                                                                                    | Are you Married ? :                                            |                                                               |                                     |                      |                |                                                       |                   |           |                |                  |
| Email ID :<br>Select Identity : Identity Card Number :<br>HI SCHOOL, INTERMEDIATE BOARD, YEAR OF PASSING & ROLL NUMBER DETACS * I<br>Sr. NO Examination Passed Board Name/ Year of Roll Is Grade Obtained Marks/CGPA Marks<br>Percent<br>BOARD, YEAR OF PASSING & ROLL NUMBER DETACS * I<br>Sr. NO Examination Passed Institute/ University Passing Number System Marks/CGPA Marks Percent<br>BOARD I DETAUS I<br>Payment Mode Amount Payment Status Date Transaction ID<br>Detes Detaus * I<br>ermanent Address *<br>City : State : Pin Code :                                                                                                    | Mobile Number :                                                |                                                               | 9319185100                          | Alternate M          | obile Numb     | er:                                                   |                   |           |                |                  |
| Select Identity : Identity Card Number : Identity Card Number : Iden                                                                                                    | Email ID :                                                     |                                                               |                                     |                      |                |                                                       |                   |           |                |                  |
| HI SCHOOL, INTERMEDIATE BOARD, , YEAR OF PASSING & ROLL NUMBER DETAILS * ]          Sr. No       Examination Passed       Board Name/<br>Institute/ University       Year of<br>Passing       Roll       Is Grade       Obtained<br>Marks/CGPA       Total<br>Marks       Percent         SH SCHOOL       Image: System       Marks/CGPA       Marks       Percent         SH SCHOOL       Image: System       Marks/CGPA       Marks       Percent         TERMEDIATE       Image: System       Marks/CGPA       Marks       Percent         Payment Mode       Amount       Payment Status       Date       Transaction ID         PRESS DETAILS * I       Image: System       Pin Code :       Image: System       Pin Code :         City :       State :       Pin Code :       Image: System       Pin Code :       Image: System                                                                                                    | Select Identity :                                              |                                                               |                                     | Identity Car         | d Number :     |                                                       |                   |           |                |                  |
| Sr. No Examination Passed Board Name/<br>Institute/ University Year of<br>Passing Roll Is Grade Obtained<br>Marks/CGPA Total<br>Marks Percent   SH SCHOOL Image: Image: Im                                                                                                    | OH SCHOOL , INTERMEDIATE BOAR                                  | rd, , Year Of Passing & Roll Nu                               | mber Details *↓                     |                      |                |                                                       |                   |           |                |                  |
| BH SCHOOL   ERMEDIATE     Payment Mode     Amount   Payment Status     Date   Transaction ID     Dates     Transaction ID     City:   State:     Pin Code:                                                                                                    | Sr. No                                                         | Examination Passed                                            | Board Name/<br>Institute/ Universit | Year of<br>Y Passing | Roll<br>Number | ls Grade<br>System                                    | Obtain<br>Marks/C | ed<br>GPA | Total<br>Marks | Percent          |
| ERMEDIATE AMENT DETAILS ↓ Payment Mode Amount Payment Status Date Transaction ID  DRESS DETAILS * ↓ City: State: Pin Code:                                                                                                    | SH SCHOOL                                                      |                                                               |                                     |                      |                |                                                       |                   |           |                |                  |
| WHENT DETAILS J     Payment Mode     Amount   Payment Status     Date        Transaction ID     press DetAils * J        city :   State :           Pin Code :                                                                                                    | ERMEDIATE                                                      |                                                               |                                     |                      |                |                                                       |                   |           |                |                  |
| Payment Mode Amount Payment Status Date Transaction ID    Press Detraits *  ermanent Address *  City:    City: State: Pin Code:                                                                                                    | yment Details 1                                                |                                                               |                                     |                      |                |                                                       |                   |           |                |                  |
| oress DETAILS *↓ ermanent Address * City: State: Pin Code:                                                                                                    |                                                                | _                                                             | Payment Status                      |                      | Date           |                                                       |                   | Trans     | action ID      | 0                |
| DRESS DETAILS * J ermanent Address * City : State : Pin Code :                                                                                                    | Payment Mode                                                   | Amount                                                        |                                     |                      |                |                                                       |                   |           |                |                  |
| ermanent Address *  City : State : Pin Code :                                                                                                    | Payment Mode                                                   | Amount                                                        |                                     |                      |                |                                                       |                   |           |                |                  |
| City: State: Pin Code:                                                                                                    | Payment Mode                                                   | Amount                                                        |                                     |                      |                |                                                       |                   |           |                |                  |
| City : State : Pin Code :                                                                                                    | Payment Mode                                                   | Amount                                                        |                                     |                      |                |                                                       |                   |           |                |                  |
| errospondence/ Mailing Address *                                                                                                    | Payment Mode                                                   | Amount                                                        |                                     |                      |                |                                                       |                   |           |                |                  |
|                                                                                                    | Payment Mode                                                   | Amount                                                        | State :                             |                      |                | Pin Co                                                | de :              |           |                |                  |

| ., | ( ~ I | iπ. |  |
|----|-------|-----|--|
| ∠. |       | IL) |  |
|    |       |     |  |

## Declaration Segment $\downarrow$

- 🗘 I hereby declare that I have read all term & condition according advertisement and I accept it.
- 🗘 I hereby declare that all the entries/ statements made in this application are true, complete and correct to the best of my knowledge and belief.
- C In the event of any information being found false or incorrect or ineligibility being detect before or after Admission, the Institute can take action against me as per rule in case it is detected that I have misled IHCE on any issue then I will solely responsible for all penal consequences thereof.

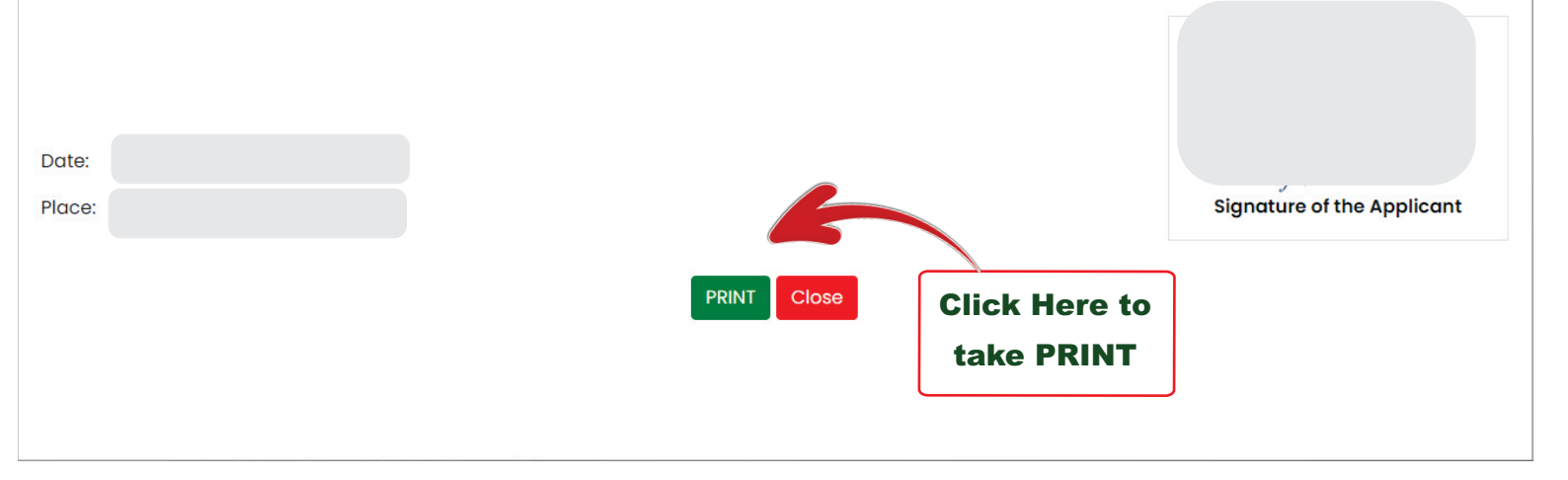